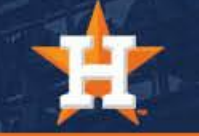

# How To Redeem Ticket Offers

## Redeeming Ticket Offers

1. Click the orange 'Ticket Offers' box at the top right side of your screen.

2. Select the Special Offer you wish to redeem.

\*Ticket Offers are only available in the primary season ticket holder account.

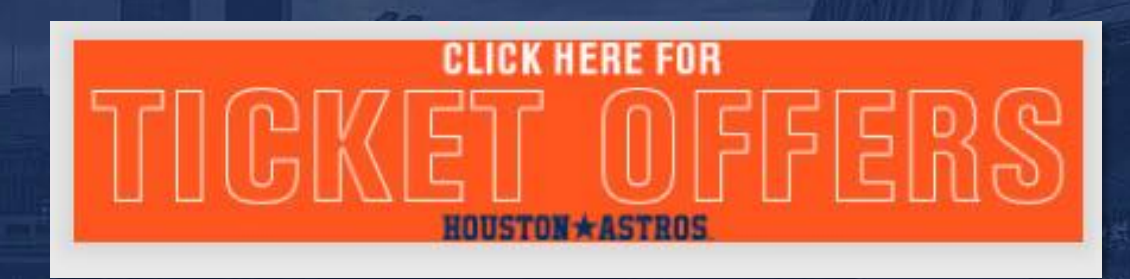

#### EXCLUSIVE OFFERS

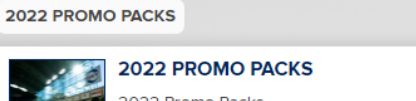

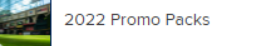

2022 STH TOWN HALL - MEET THEGM

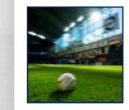

### 1 GAME 2022 STH TOWN HALL - MEET THE GM 022 STH Town Hall - Meet the GM 1 GAME

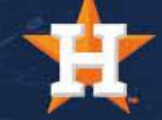

## Redeeming Ticket Offers

3. Select the number of tickets you wish to redeem by clicking the + or
– sign next to 'How many tickets?' and 'Add to Cart'

\*Please note, for some STH events and offers, there is a limit set for each account. For example, the limit for STH Town Hall is 4 tickets/vouchers.

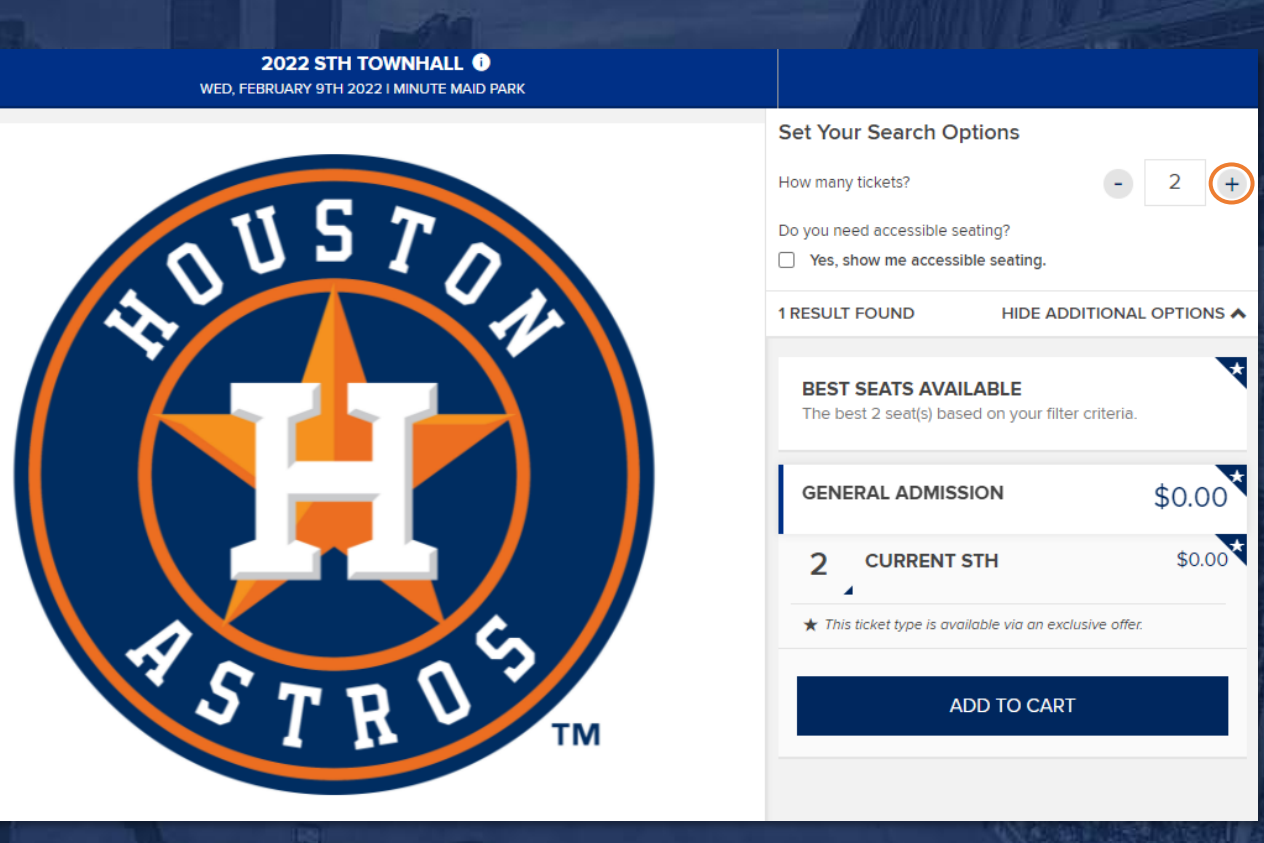

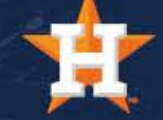

### Redeeming Ticket Offers

4. Review your order, and if everything is accurate, click the 'I agree to the following' disclaimer, then 'Place Order.'

| VOUR SHOPPING CART                                                                                                    |                                                                                                    |    |
|----------------------------------------------------------------------------------------------------|----------------------------------------------------------------------------------------------------|----|
| You have 2:36 to complete your order.                                                                                                    |                                                                                                    |    |
| FEB         2022 STH TOWNHALL           WEDNESDAY         WEDNESDAY           Minute Maid Park         Minute Maid Park                                                                                                    | \$                                                                                                    | P. |
| TICKET DETAILS<br>2 × CURRENT STH ar \$0.00<br>Section<br>Price<br>ADDITIONAL SEAT DETAILS                                                                                                    | GA<br>\$0.00                                                                                                    |    |
| DELIVERY METHOD<br>Mobile Tickets<br>More Info<br>Change Delivery Details 🖍                                                                                                    | •                                                                                                    |    |
| TOTAL AMOUNT DUE                                                                                                    |                                                                                                    |    |
| Subtotal:<br>Total Amount Due:                                                                                                    | \$0.00                                                                                                    |    |
| Clargere to the following:<br>Tacket house would all risk of injury from balls and bats entering the stands. For m<br>time, please visit abora comineting<br>In connection with your purchase, you will receive ticket-related commercial emails in<br>By selecting the Place Order button you agree to purchase the tickets you have seles<br>are final.<br>There are no refunds or exchanges. Minute Maid Park is a smoke-free facility.<br>If you purchase tickets, you may receive customer service messages via e-mail form in<br>the terms and conditions of your ticket and policies applicable to use are updated to<br>By clicking Place Order, you accept these.Terms and conditions as well as policies app | ore information on which seating sections have netting or screening in front of<br>om astros.com. You may unsubscribe at any time.<br>Eted. Your credit card will be charged and your purchase will be complete. All sales<br>the Houston Astros, including optional surveys regarding your ballpark experience.<br>address COVID-19, health & safety, and may include requirements for seating pods.<br>plicable to use. |    |
| CONTINUE SHOPPING                                                                                                    | PLACE ORDER                                                                                                    |    |

\*If your order is incorrect, or if you need to add more tickets, select 'Continue Shopping' and follow the on-screen prompts.

| < ORDER SUMM                                                               | ARY                              |          |     |        |              |  |
|----------------------------------------------------------------------------|----------------------------------|----------|-----|--------|--------------|--|
| FEB   2022 S     WEDNES   WEDNES     Minute N                              | TH TOWNHALL<br>SDAY<br>taid Park |          |     |        |              |  |
| TICKET DETAILS<br>2 × CURRENT STI<br>Section<br>Price<br>ADDITIONAL SEAT D | Η ατ \$0.00<br>PETAILS           |          |     |        | GA<br>\$0.00 |  |
| DELIVERY METHOD<br>Mobile Tickets<br>More Info                             |                                  |          |     |        |              |  |
| TICKET ORDER INFO<br>YOUR ORDER NUME<br>ASTV - 21116605 - 53               | RMATION<br>IER:<br>376351        |          |     |        |              |  |
|                                                                            |                                  |          |     |        |              |  |
| TOTAL AMOUNT PAI<br>Subtotal:                                              | D                                |          |     |        | \$0.00       |  |
| Total Amount Paid:                                                         |                                  |          |     |        | \$0.00       |  |
|                                                                            |                                  |          |     |        |              |  |
|                                                                            |                                  |          |     |        |              |  |
| GO TO INVENTORY                                                            |                                  |          |     |        |              |  |
| 1 Contraction                                                              |                                  | - Inviti | 100 | Nº NON |              |  |

Your Order Summary will appear after you have completed the redemption process.